## Quick Log-on Guide

## Google Classroom on a PC, Laptop or Mac

| 1. Go to <u>classroom.google.com</u> and click Go to Classroom          Google         For Education         Kt2 Solutions | 4. Click I'm a Student                              |
|----------------------------------------------------------------------------------------------------|-----------------------------------------------------|
| <ol> <li>Enter your child's Barn Croft email address<br/>(@barncroft.waltham.sch.uk) and click<br/>Next.</li> </ol>        | 5. Click Get Started                                |
| Google                                                                                                    | 📥                                                   |
| Sign in                                                                                                    | Google Classroom                                    |
| with your Google Account. You'll also sign in<br>to Google services in your apps & Safari.                                 | GET STARTED                                         |
| Email @barncroft.waltham.sch.uk Forgot email? Create account                                                               |                                                     |
| 3 If there is a welcome message click Accent                                                                               | 6 Enter your allocated classroom                    |
|                                                                                                    | ■ Google Classroom 4.J<br>Key Stage 2<br>0 students |
| Accept                                                                                                    | ~                                                   |

## Quick Log-on Guide

## **Google Classroom on a Mobile Device**

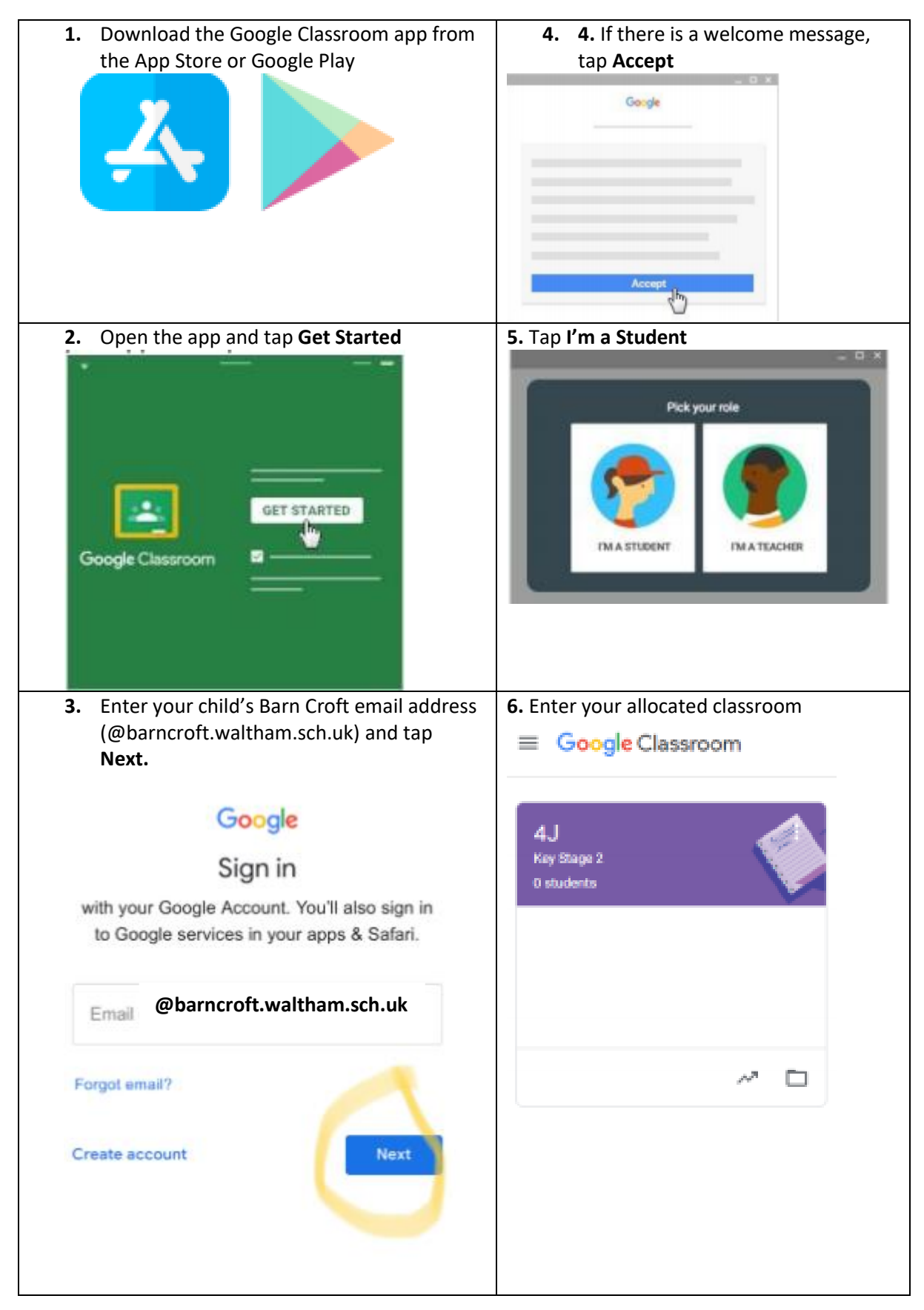